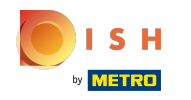

Teraz ste na hlavnom paneli webovej stránky DISH, kliknite na podrobnosti o reštauráciách a upravte kontaktné údaje.

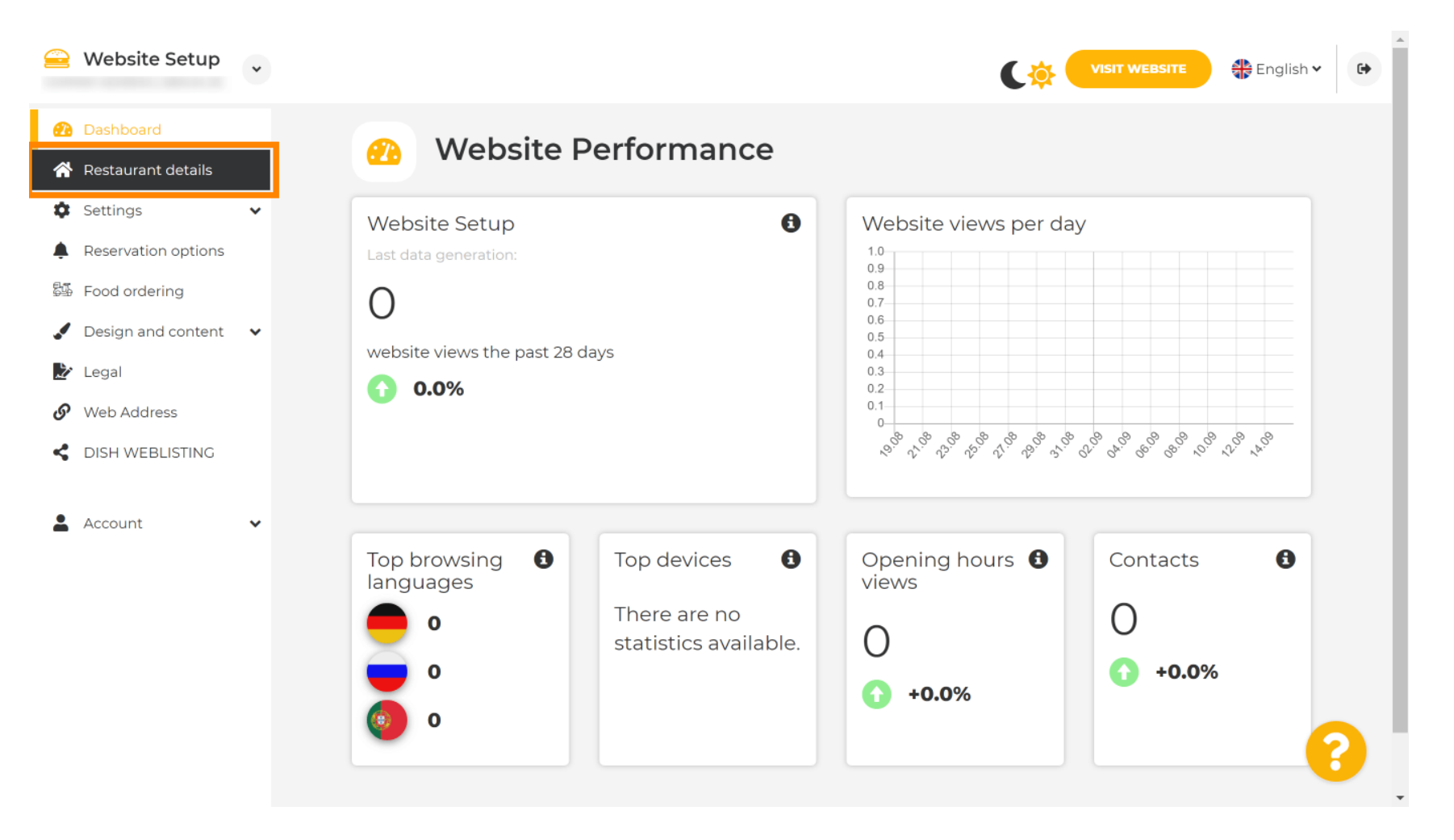

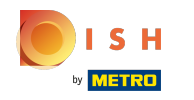

() Prejdite nadol, kým nenájdete odkazy na sociálnu sieť kategórie.

| 🚊 Website Setup                                                | *    |                                                         | VISIT WEBSITE English 🗸 🕞                                                                                                    |
|----------------------------------------------------------------|------|---------------------------------------------------------|----------------------------------------------------------------------------------------------------|
| 孢 Dashboard                                                    |      | Additional                                              | A contact form provides customers a more<br>convenient way to write you a message.<br>Additionally, customers can contact you even |
| <ul><li>Restaurant details</li><li>Settings</li></ul>          | ~    | Post code*                                              | when you disabled the public display of your email address.                                                                        |
| <ul> <li>Reservation options</li> <li>Food ordering</li> </ul> |      | City*                                                   | Show a contact form on the website                                                                                                 |
| <ul> <li>Design and content</li> <li>Legal</li> </ul>          | ~    | Country                                                 |                                                                                                    |
| 𝔗 Web Address                                                  |      |                                                         |                                                                                                    |
| DISH WEBLISTING Account                                        | ~    | 🔗 Social network links                                  |                                                                                                    |
| -                                                              |      | Facebook                                                | X REMOVE                                                                                                    |
|                                                                |      | + ADD LINK                                              |                                                                                                    |
|                                                                |      | H save                                                  |                                                                                                    |
|                                                                | Desi | igned by Hospitality Digital GmbH. All rights reserved. | Imprint   FAQ   Terms of Use   Data Privacy   Change cookie settings                                                               |

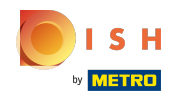

Teraz kliknite na šípku nadol a otvorte zoznam dostupných sociálnych sietí.

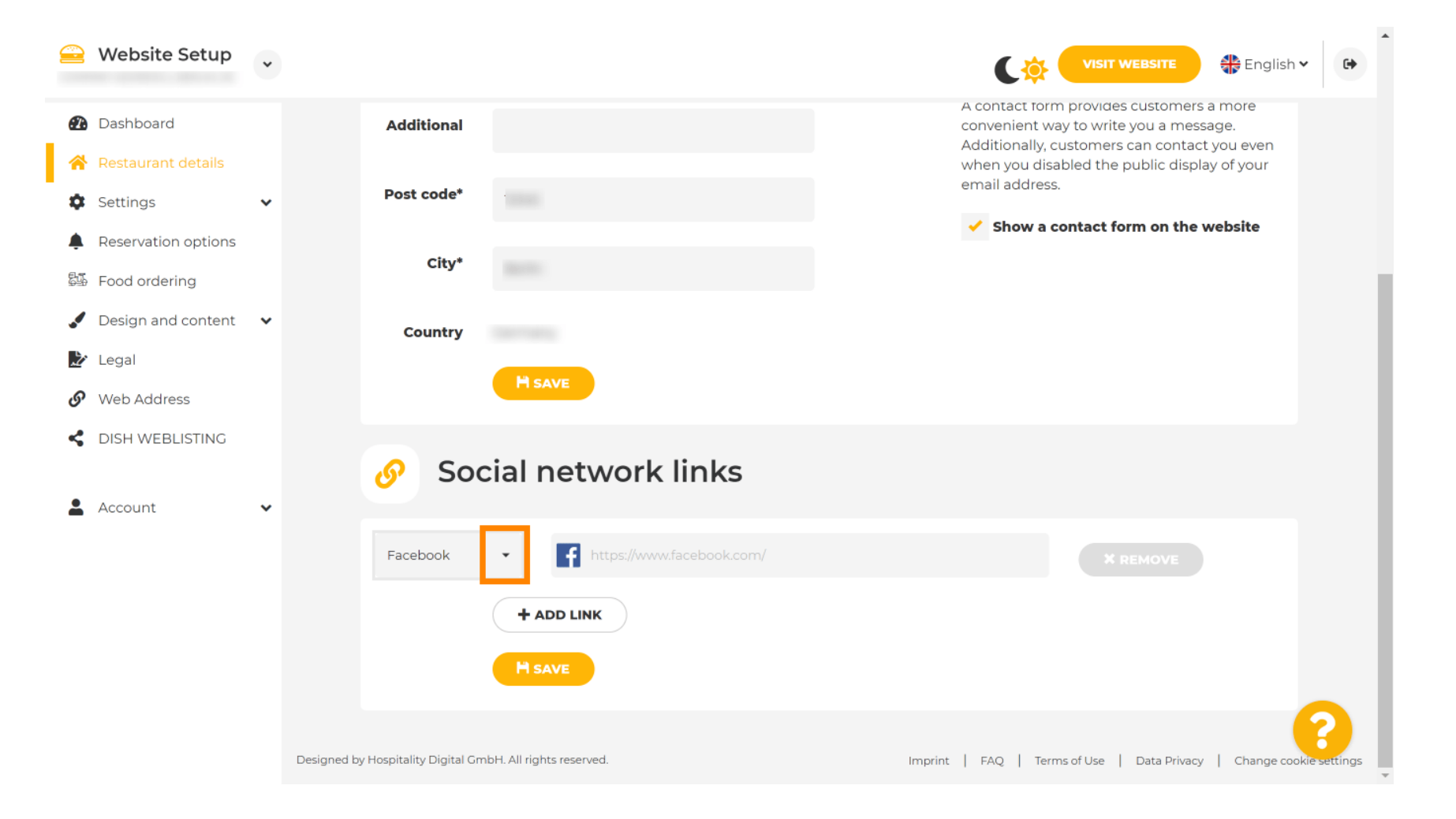

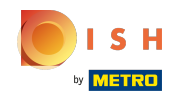

Potom si môžete vybrať platformu sociálnych médií, ktorú chcete pridať.

| 을 Website Se                                | •tup       |                                                            | VISIT WEBSITE English ~                                                                                                    |
|---------------------------------------------|------------|------------------------------------------------------------|----------------------------------------------------------------------------------------------------|
| 🕐 Dashboard                                 |            | Additional                                                 | A contact form provides customers a more<br>convenient way to write you a message.<br>Additionally, customers can contact you even |
| Restaurant der                              | tails<br>🗸 | Post code*                                                 | when you disabled the public display of your email address.                                                                        |
| Reservation op                              | otions     | City* Berlin                                               | Show a contact form on the website                                                                                                 |
| Design and co                               | ntent 🗸    | Facebook<br>Generic                                        |                                                                                                    |
| <ul><li>Legal</li><li>Web Address</li></ul> |            | Google My Business<br>Instagram<br>Linkedin                |                                                                                                    |
| CISH WEBLIST                                | TING       | Pinterest<br>TripAdvisor<br>Twitter                        |                                                                                                    |
| Account                                     | *          | Yelp                                                       |                                                                                                    |
|                                             |            | + ADD LINK                                                 |                                                                                                    |
|                                             |            |                                                            |                                                                                                    |
|                                             |            | Designed by Hospitality Digital GmbH. All rights reserved. | Imprint   FAQ   Terms of Use   Data Privacy   Change cookie settings                                                               |

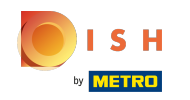

Teraz zadajte adresu URL vybranej sociálnej siete. Poznámka: Budete musieť pridať platnú adresu URL, inak sa zmeny neuložia, napr. pre facebook adresa URL s textom "facebook.com" na začiatku

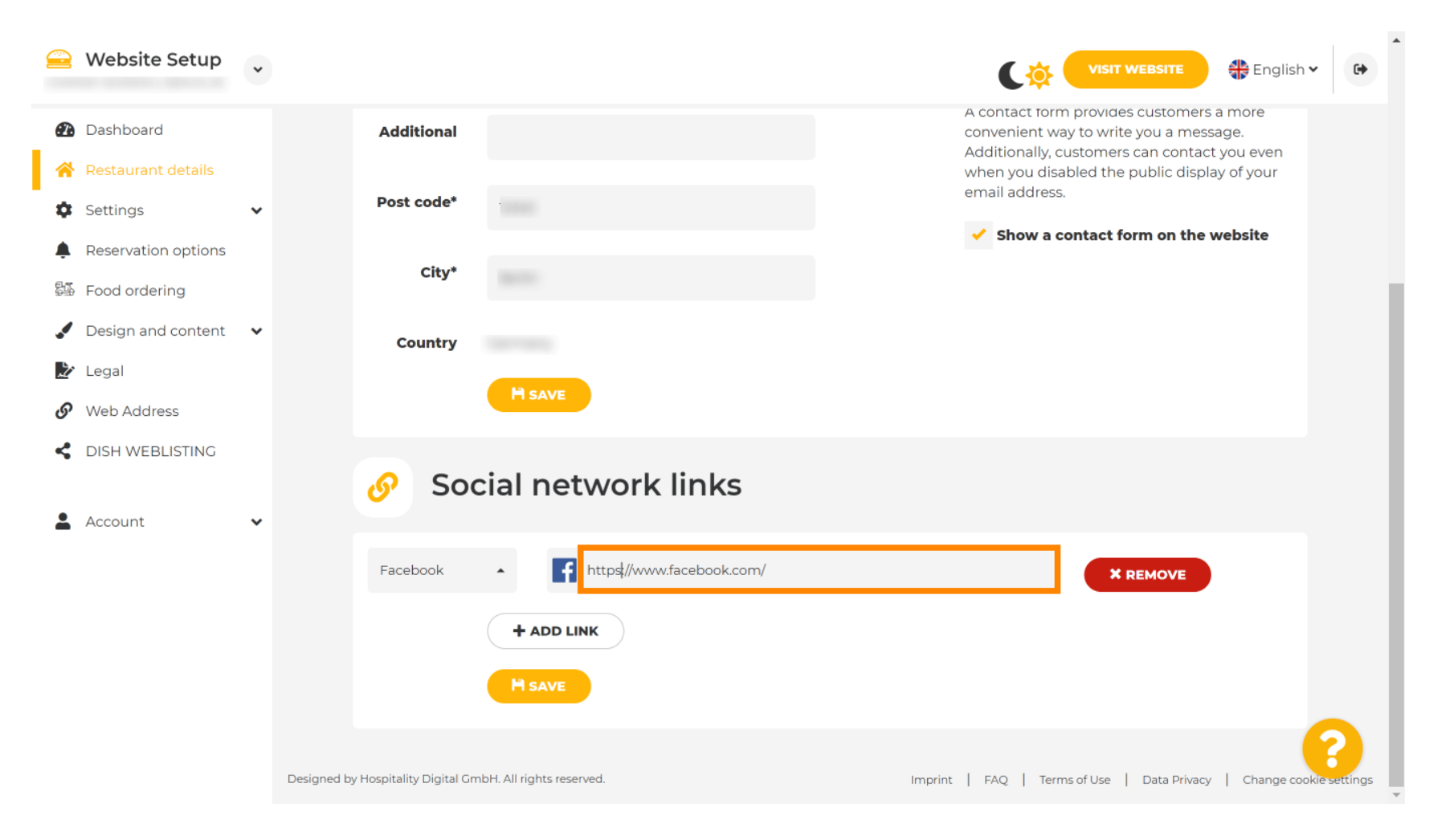

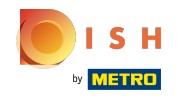

Ak chcete pridať ďalšiu sociálnu sieť, kliknite na odkaz Pridať.

| 🚔 Website Setup 🗸                                              |                                                            | VISIT WEBSITE English VISIT WEBSITE                                                                                                |
|----------------------------------------------------------------|------------------------------------------------------------|----------------------------------------------------------------------------------------------------|
| Dashboard                                                      | Additional                                                 | A contact form provides customers a more<br>convenient way to write you a message.<br>Additionally, customers can contact you even |
| <ul> <li>Restaurant details</li> <li>Settings </li> </ul>      | Post code*                                                 | when you disabled the public display of your email address.                                                                        |
| <ul> <li>Reservation options</li> <li>Food ordering</li> </ul> | City*                                                      | Show a contact form on the website                                                                                                 |
| 🖌 Design and content 🛛 🗸                                       | Country                                                    |                                                                                                    |
| 𝚱 Web Address                                                  | H SAVE                                                     |                                                                                                    |
| DISH WEBLISTING     Account                                    | 🔗 Social network links                                     |                                                                                                    |
| -                                                              | Facebook • If https://www.facebook.com/                    | × REMOVE                                                                                                    |
|                                                                | + ADD LINK                                                 |                                                                                                    |
|                                                                | Designed by Hospitality Digital GmbH. All rights reserved. | Imprint   FAQ   Terms of Use   Data Privacy   Change cookie settings                                                               |

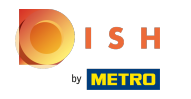

Ak chcete odstrániť sociálnu sieť, kliknite na odstrániť

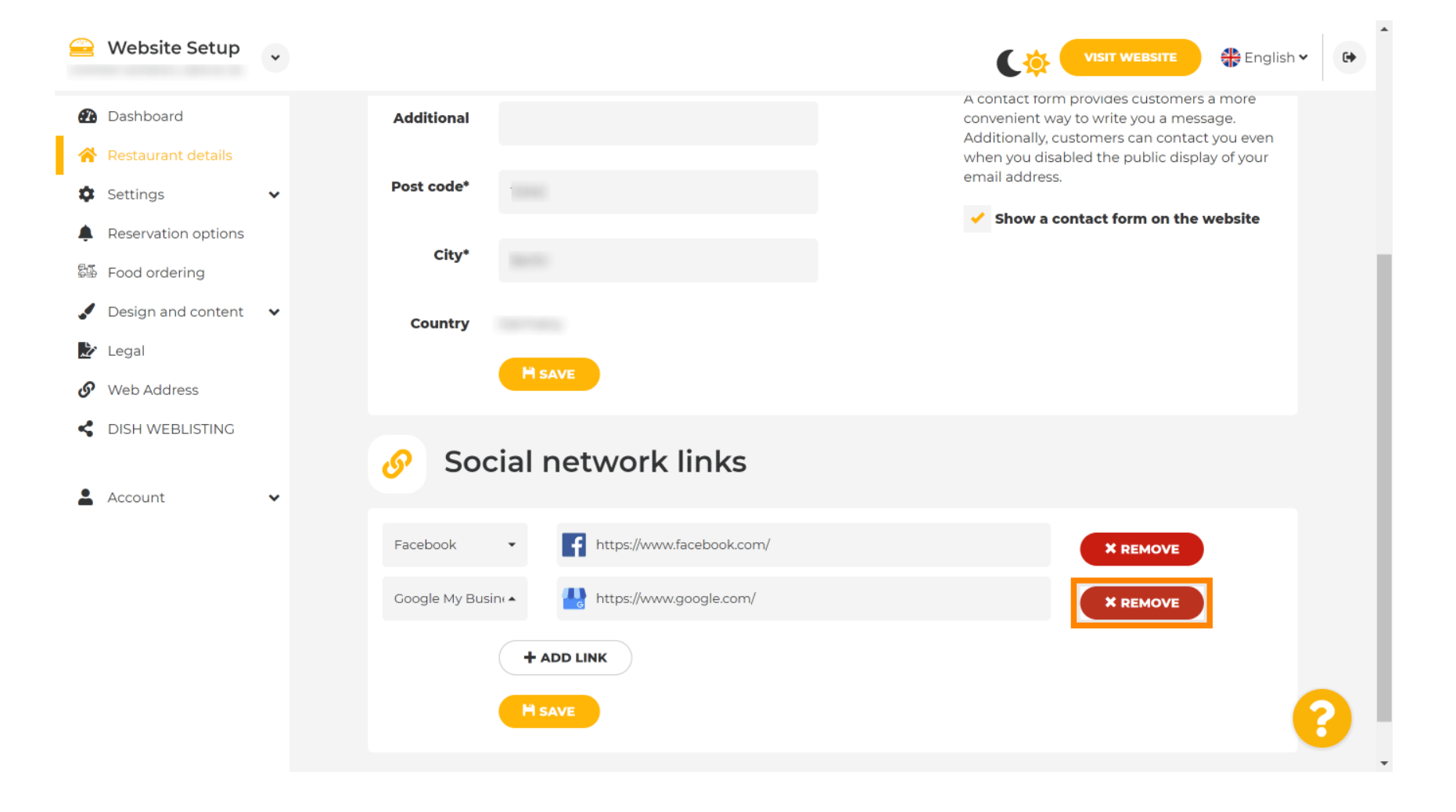

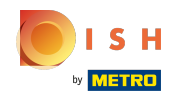

Ak chcete použiť zmeny, kliknite na uložiť . To je všetko, hotovo.

| 을 Website Setup 🗸                                              |                                                            | VISIT WEBSITE 🕀 English 🗸 🕞                                                                                                    |
|----------------------------------------------------------------|------------------------------------------------------------|----------------------------------------------------------------------------------------------------|
| 🕐 Dashboard                                                    | Additional                                                 | A contact form provides customers a more<br>convenient way to write you a message.<br>Additionally, customers can contact you even<br>when you disabled the public display of your<br>email address. |
| <ul><li>Restaurant details</li><li>Settings </li></ul>         | Post code*                                                 |                                                                                                    |
| <ul> <li>Reservation options</li> <li>Food ordering</li> </ul> | City*                                                      | Show a contact form on the website                                                                                                    |
| <ul> <li>Design and content</li> <li>Legal</li> </ul>          | Country                                                    |                                                                                                    |
| <ul><li>Web Address</li><li>DISH WEBLISTING</li></ul>          | T SAVE                                                     |                                                                                                    |
| 🛓 Account 🗸 🗸                                                  | Social network links                                       |                                                                                                    |
|                                                                | Facebook                                                   | * REMOVE                                                                                                    |
|                                                                | + ADD LINK<br>H SAVE                                       |                                                                                                    |
|                                                                | Designed by Hospitality Digital GmbH. All rights reserved. | Imprint   FAQ   Terms of Use   Data Privacy   Change cookie settings                                                                                                    |

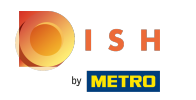

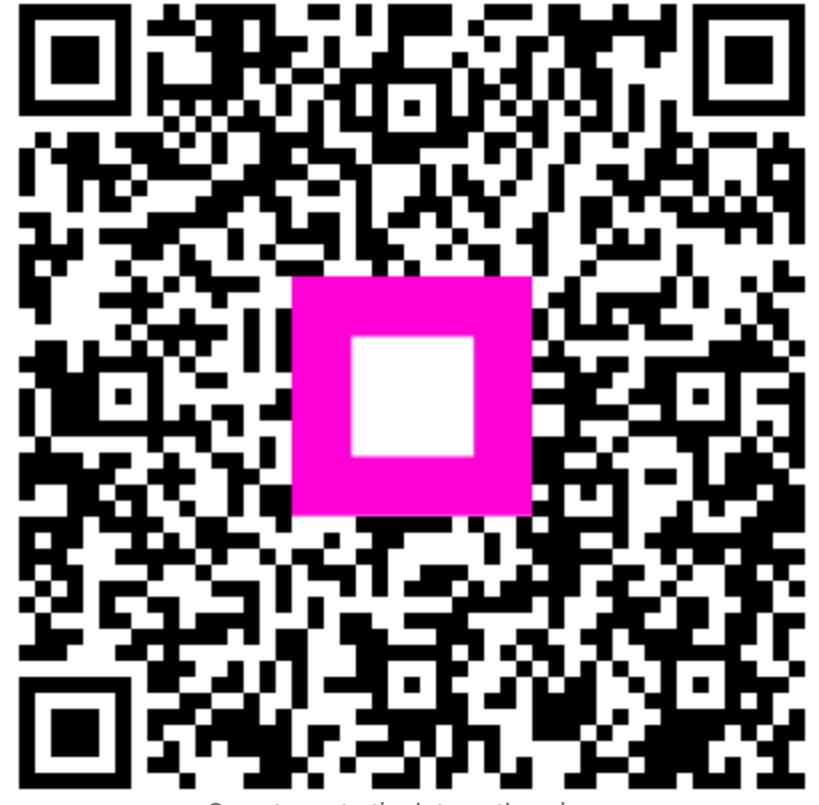

Scan to go to the interactive player